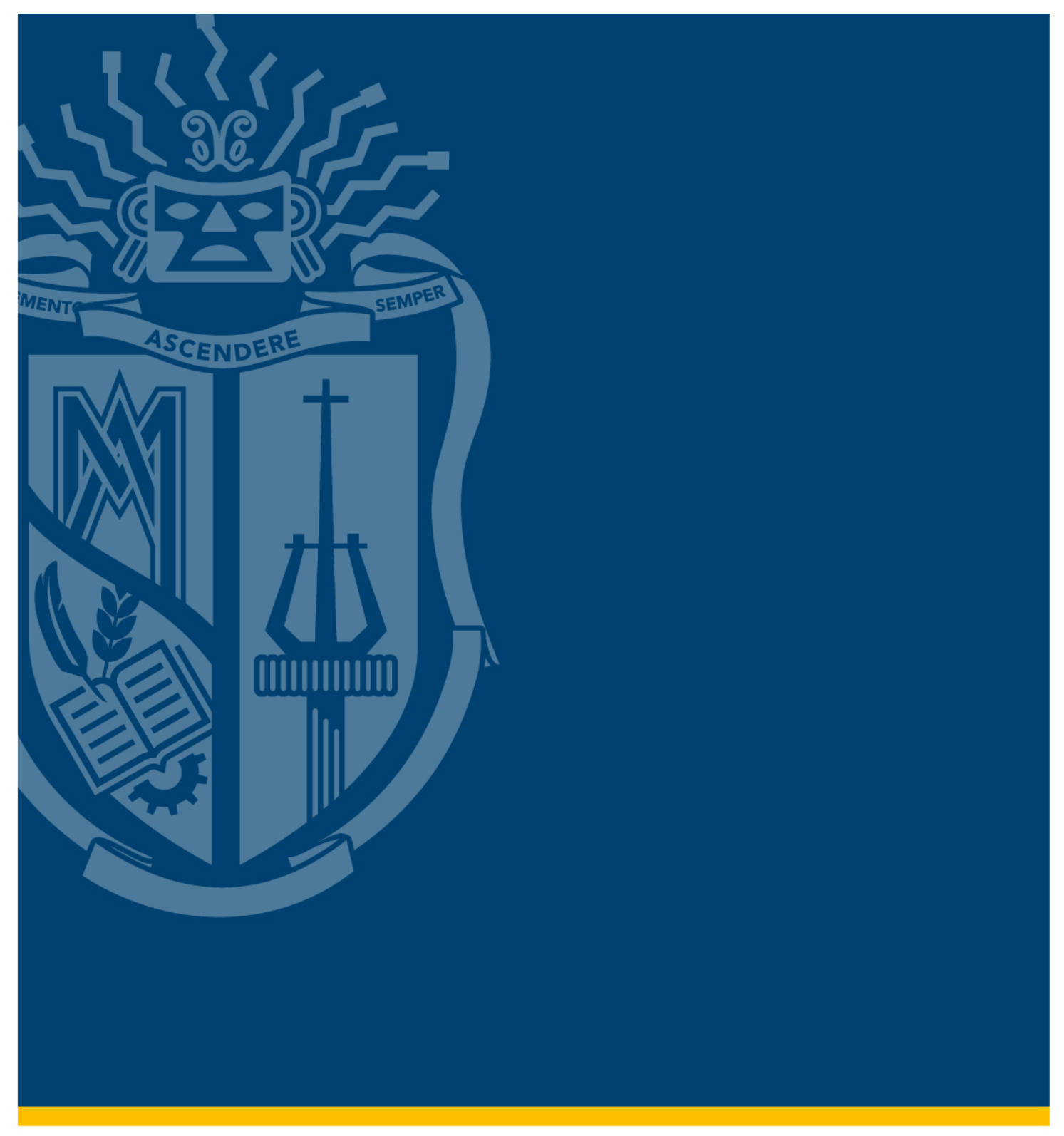

Instructivo para la inscripción de Academia de Inglés - Rediseño

Suficiencia en Lengua Extranjera

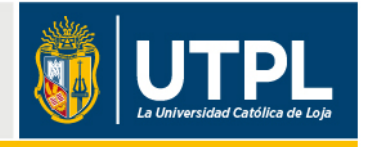

1. Ingresa a la página de UTPL, luego seleccionar el link

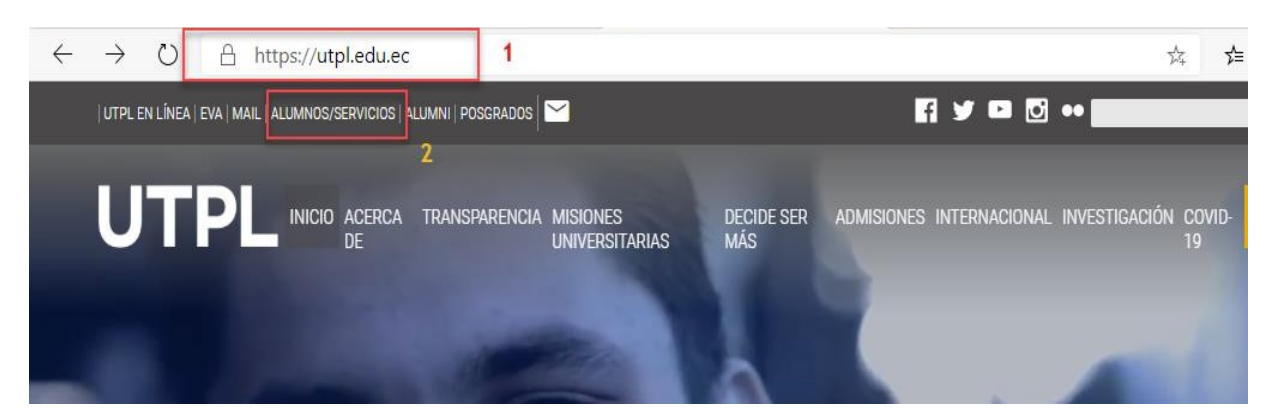

ALUMNOS/SERVICIOS <a href="https://utpl.edu.ec/">https://utpl.edu.ec/</a>

2. Selecciona *Ingresar* en Sistema de Gestión Academia con sus credenciales institucionales de la UTPL.

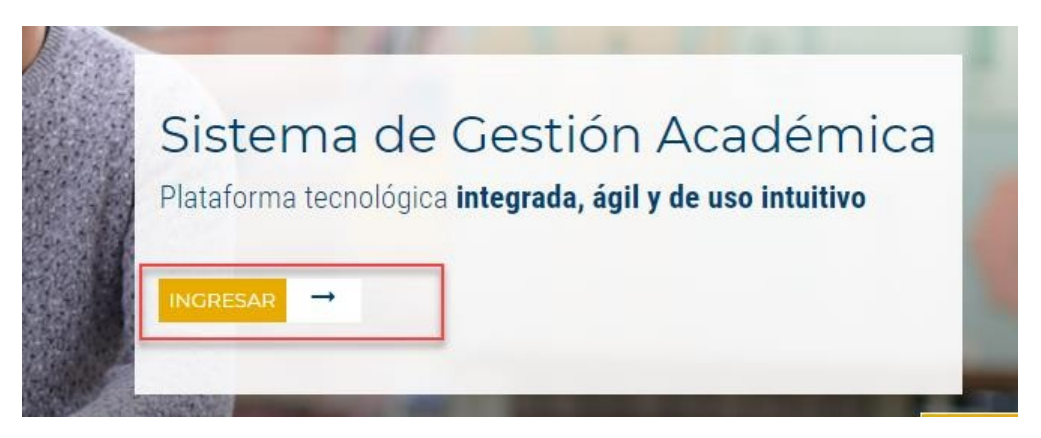

**3.** A continuación, se presenta la página de **Servicios Estudiantiles** y seleccionamos la opción *Matrícula Inglés Academias Rediseño* 

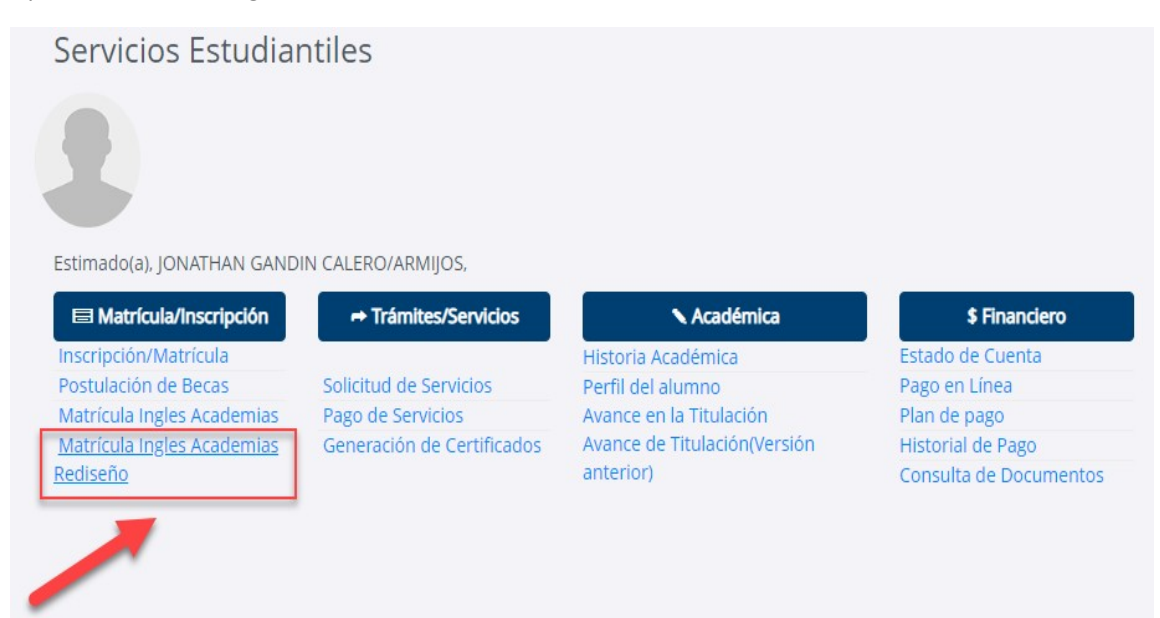

**4.** En la siguiente pantalla se presenta las **Academias** correspondientes para la inscripción. Debes seleccionar una de las Academias para revisar la información.

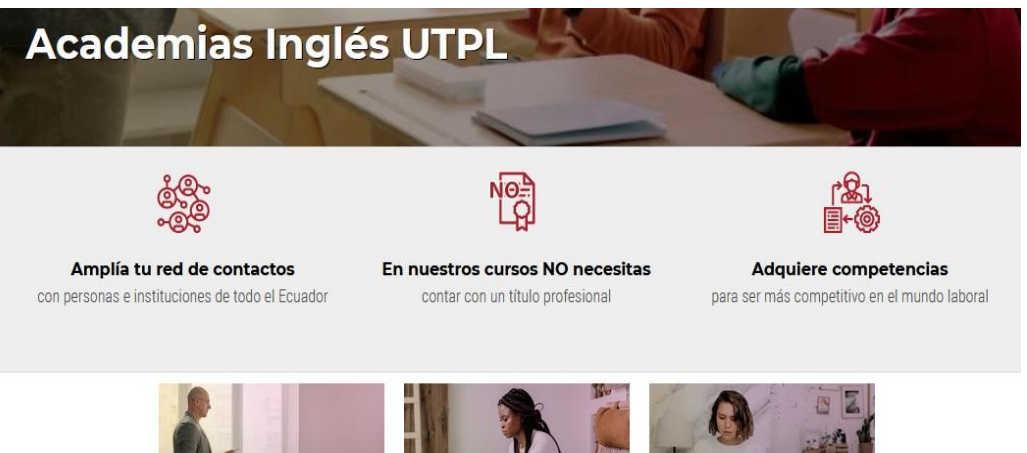

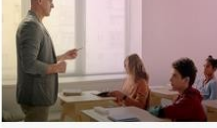

Academia de Inglés Pearson Pearson es la empresa de educación más importante en todo el mundo. ONLINE

Academia de Inglés Berlitz

Berlitz® es un instituto de idiomas internacional el cual ha ofrecido sus servicios desde Cambridge es la unión 1878, Berlitz continúa estratégica de la parte editorial revolucionando la instrucción de idiomas en el mundo.

ONLINE - AUTOINSTRUCCIONAL

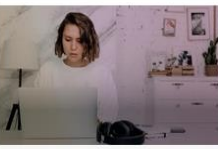

Academia de Inglés Cambridge

La academia de inglés de la Universidad de Cambridge de Inglaterra y la Universidad Técnica Particular de Loja, cuyo objet ONLINE

5. Una vez seleccionada la Academia debes elegir el link de **INSCRIPCIÓN Y PAGO EN LÍNEA** 

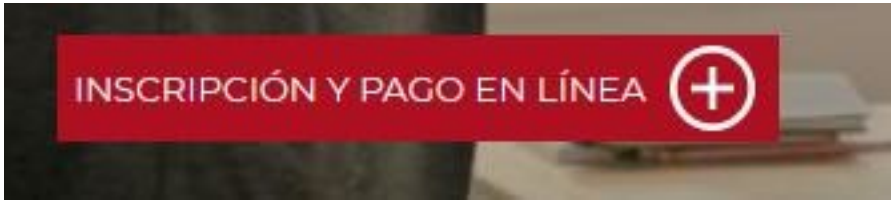

- 6. A continuación, deberás ingresar en el formulario la información solicitada para la Inscripción.
- 7. Finalmente, se enviará un correo con la información de los datos bancarios para que continúes con el proceso de pago correspondiente a la academia que seleccionaste.

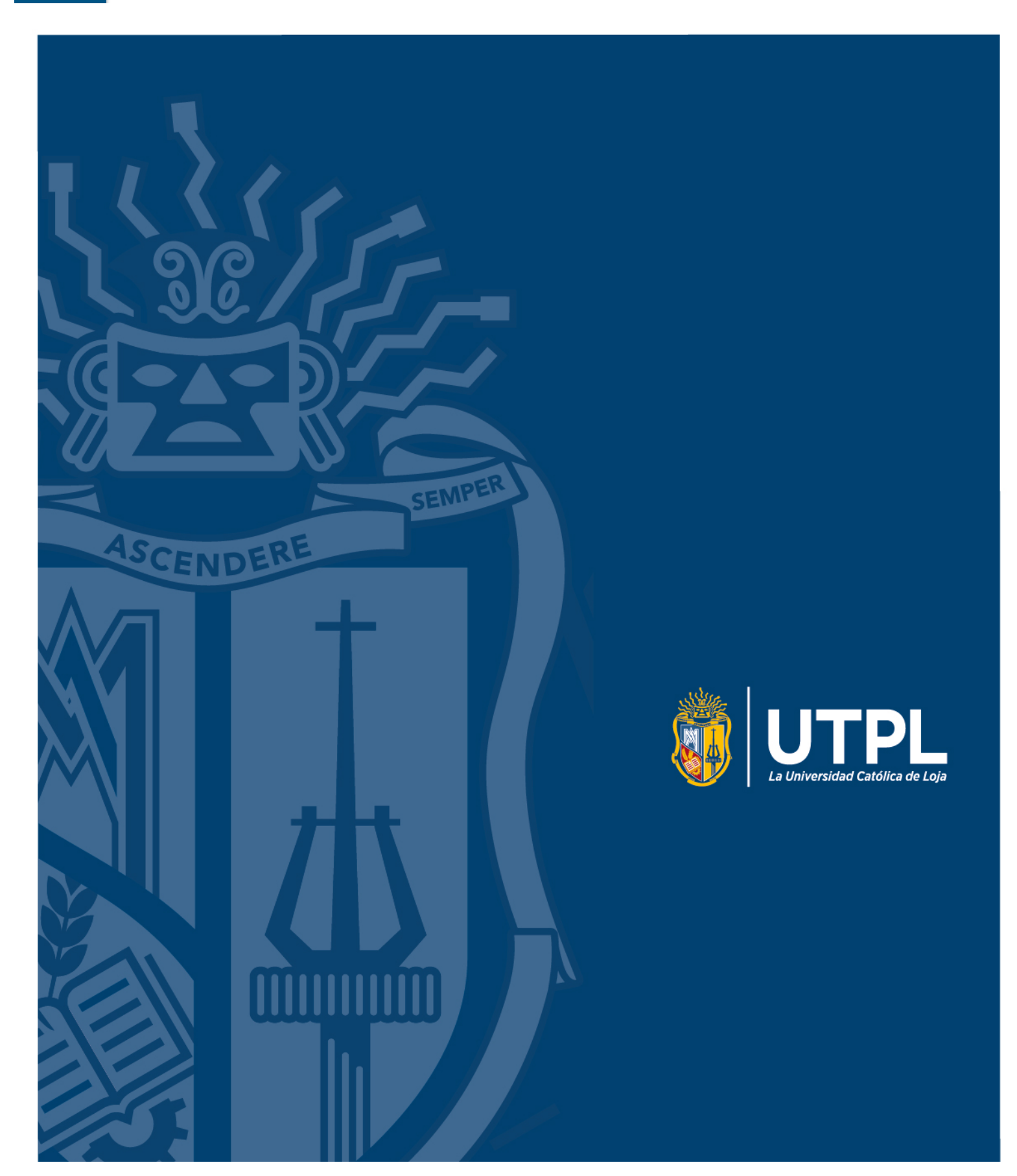